## EMBA 深圳/馬來西亞碩士在職專班 網路報名系統 填表手續圖文說明

提醒考生:本圖文說明之圖片為範例僅供參考,考科代碼、報名系所、選考科目等請依本年度簡章為 準;報考學歷、聯絡資料等請依個人實際狀況填寫。

壹、網路報名登入:

| 國立情華大學<br>NATIONAL TSING HUA UNIVERSITY                  | Web → 請輸入關鍵字<br>網站導覽   通訊錄   English<br>在校生   International Studer<br>教職員   校友   未來學生   â<br>首頁故事   清華簡訊   Newsl |
|----------------------------------------------------------|----------------------------------------------------------------------------------------------------|
| 認識清華 行政單位 教學單位 研究中心 圖書館 計通中心 招生專區                        | 交務資訊系統 校長遴選專區 防疫專區                                                                                               |
|                                                          |                                                                                                    |
| 國立情華大學                                                   | 回首頁 清大首頁 教務處 交通住宿資訊 English                                                                                      |
| 關於中心 學士班 碩士明 碩士專班 博士班 境外生 International Student 學系介紹 報名報 | 四系統 獎學金 學習資源 聯保會                                                                                                 |
| 班別管道 首頁 到系統                                              | 報名請點選上方「報名報到系統」                                                                                                  |
| 招生相關訊息請點選<br><b>碩士專班→深圳/馬來西亞專班</b>                       |                                                                                                    |
|                                                          |                                                                                                    |
| 國三情華大學<br>NATIONAL TEINO HUA UNIVERSITY<br>招生策略中心        | 回首頁 清大首頁 教務處 3                                                                                                   |
| 關於中心 學士班 碩士班 碩士專班 博士班 境外生 International Student 學系       | 《介紹 報名報到系統 獎學金 學習資源 聯保會                                                                                          |
| 碩士專班                                                     |                                                                                                    |
| 「東京市市市市市市市市市市市市市市市市市市市市市市市市市市市市市市市市市                     | 或<br><u>亞大地區馬來西亞</u><br>遠外碩士在職專班                                                                                 |

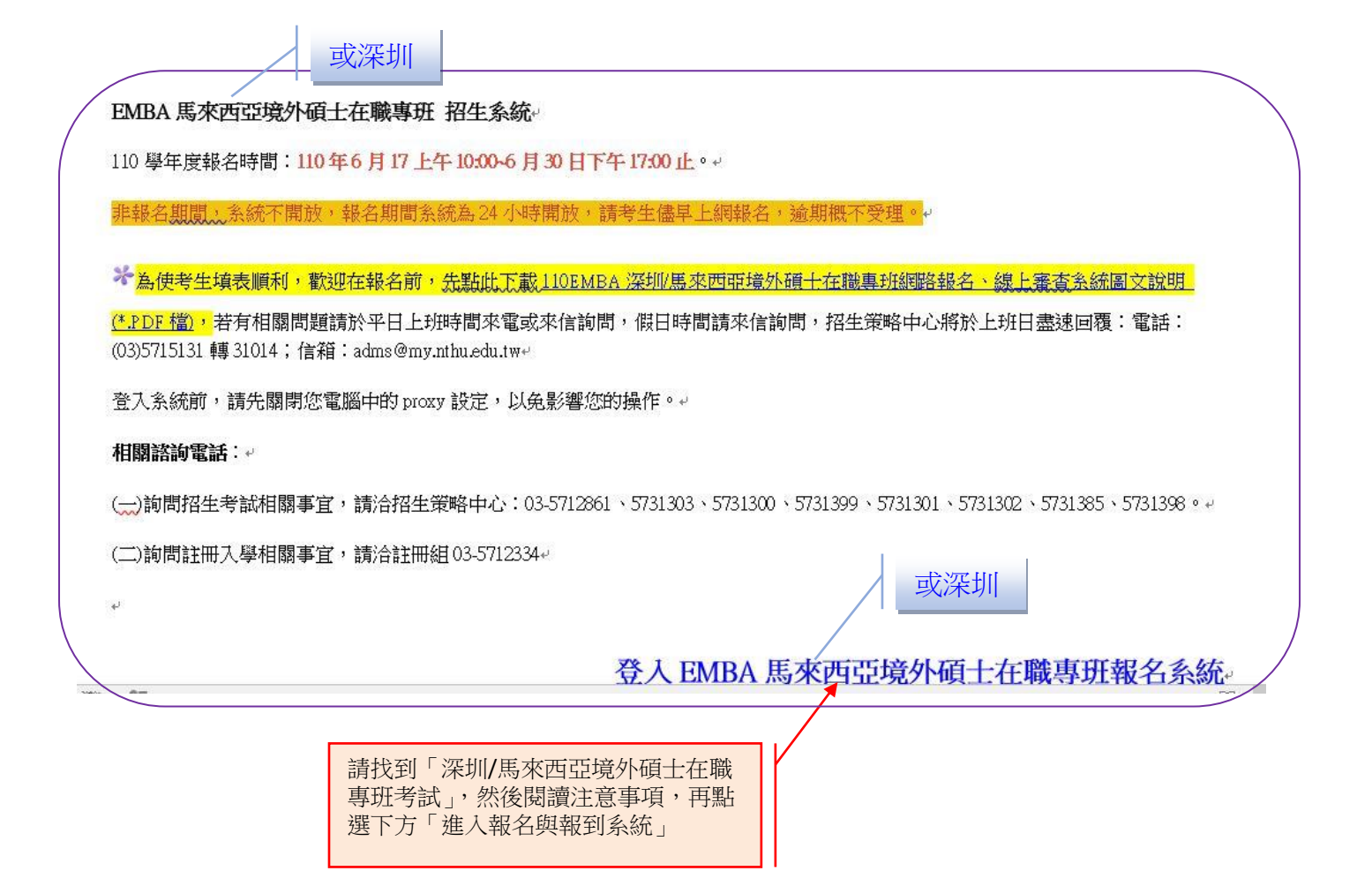

## 貳、電腦環境設定(特殊情形):

| 況一:<br>[@孺<br>[]] | <ul> <li>▲校招生系統有加密保護,故請選擇</li> <li>● ▲校招生系統有加密保護,故請選擇</li> <li>「繼續瀏覽此網頁」=&gt;安全性資訊請</li> <li>選擇「是」</li> </ul> |
|-------------------|----------------------------------------------------------------------------------------------------|
| 檔案①               | D 編輯(E) 檢視(Y) 我的最愛(A) 工具(I) 説明(H)                                                                             |
| 😪 d               | ★ 透露: 過覽已封鎖 ▲ ● 細頁 (2) ● ○ 工具(2) ● ※                                                                          |
|                   | 此網站的安全性憑證有問題。                                                                                                 |
|                   | 此網站出示的安全性憑證並非由信任的憑證及權單位所發行。                                                                                   |
|                   | 安全性憑證問題可能表示其他人可能正在嘗試欺騙您,或是攔截您傳送到該伺服器的任何資料。                                                                    |
|                   | 我們建議您關閉此網頁,而且不要進續瀏覽此網站。                                                                                       |
|                   | ❷ 按這裡關閉此網頁。                                                                                                   |
|                   | 😵 繼續瀏覽此網站 (不建議)。                                                                                              |
|                   | 反 其他資訊                                                                                                    |
|                   |                                                                                                    |
|                   |                                                                                                    |
| -                 |                                                                                                    |
| 完成                |                                                                                                    |

情況二:有時您電腦的防毒軟體過防火牆安全設定太高,會出現以下畫面,請選擇降低安全性,或是 選擇「允許」載入,才能進入招生報名網頁。

|   | (i)<br>駭客防護            |                       | 💋 國立清華大學 招生系統 - Windows Internet Explorer                             |             |
|---|------------------------|-----------------------|-----------------------------------------------------------------------|-------------|
| l | 「檔案已變更」                |                       | 😋 🕘 👻 🖉 https://www.ccxp.nthu.edu.tw/ccxp/adms/index.htm 💽 😵 憑證錯誤 🐓 🔀 | Live Search |
| l | 程序名稱:<br>程序 ID:        | IEXPLORE.EXE<br>8292  | 檔案(E) 編輯(E) 檢視(Y) 我的最愛(A) 工具(I) 說明(H)                                 |             |
| ł | 製造商:                   | Microsoft Corporation | 😪 🎶 🔘 國立清華大學 招生系統                                                     | 🔊 - 🖶 - 🔂 i |
|   | 版本:                    | 7.00.6000.16735       |                                                                       |             |
|   | _動作                    |                       | 安全性資訊 ×                                                               |             |
|   | 可執行檔已變更。應<br>與程式網路存取權師 | 授加加                   |                                                                       |             |
|   |                        | 封鎖                    | 要顯示非安全性項目?                                                            |             |
| l |                        |                       |                                                                       |             |
|   |                        |                       | <u>(是位)</u> 否(M) 其他資訊(M)                                              |             |

情況三:如果您的電腦限制某些 ActiveX 控制項,而出現下列畫面,請將滑鼠移到警示列上,即會出現下拉選擇,請點選「允許被封鎖的內容」,即可進入報名系統主頁。

| ∕❷筆硯WEB公文製作系統 - Windows Internet Explorer                                                                                                    |              |
|----------------------------------------------------------------------------------------------------|--------------|
| ₩ 為了協助保護您的資訊安全性,Internet Explorer 已限制這個網頁執行指令權或可以存取您電腦的 Active X 控制項。其他選項請按這裡                                                                                  | ×            |
|                                                                                                    |              |
|                                                                                                    |              |
| ᢙ筆硯WEB公文製作系統 - Windows Internet Explorer                                                                                                    | _   □   ×    |
| ③ 為了協助保護您的資訊安全性,Internet Explorer 已限制這個網頁執行指令檔或可以存取您實際的 ActiveX 控制項。其他選項請按這裡<br>か許被封鎖的內容(A)                                                                    | ×            |
| 有什麼風險(四)?                                                                                                    |              |
| 其他資訊①                                                                                                    |              |
|                                                                                                    |              |
| 參、報名系統填寫畫面:                                                                                                    |              |
| 图文法苏上阁 0 图左应 证从历上去赋重功                                                                                                    |              |
| 四边消华入学 一一 0字 平及 現外領土 任 碱 寺 坦 一 一 四 四 切 山 全 社                                                                                                    | 大,注图上课 「 答   |
| 「「「「「「「「」」」」。<br>「「「」」」」。<br>「「」」」」。<br>「」」」<br>「」」」<br>「」」」<br>「」」」<br>「」」」<br>「」」」<br>「」」」<br>「」」」<br>「」」<br>「」」<br>()」<br>「」」<br>()<br>「」)<br>()<br>)<br>() | 心, 词题选, 弟    |
| 網路報名(開放時間:110/06/17 10:00 ~ 110/06/30 17:00) 及 次登入報名系統開                                                                                                    | <b>」</b> 始說明 |
| 其他作業 (如 檢視/修改個人通訊資料、列印報名表及審查資料袋封面、檢視報名                                                                                                    |              |
| 繳費情形、列印准考證明、成績複查、網路報到、修改密碼等)                                                                                                    |              |
| 自心發完說                                                                                                    |              |
|                                                                                                    |              |
| 第一次登入報名系統非第一次登入報名系統                                                                                                    |              |
|                                                                                                    |              |
| 登錄其他作業。  忘記登錄密碼                                                                                                    |              |
| * 【第一次登入報名系統】僅需輸入身分證字號(「國民身分證正本」登記之字號),                                                                                                    |              |
| 請以半形英數字小心填寫,既經送出後則不得更改;應試時務請攜帶國民身分證正本(或護照)                                                                                                    |              |
| MAC力 11200月2000年(1000日子1120、馬兜、渡児寺」以開国職。 中 402年、港油商院庁ウ良公認学師誌指育绘工述師、結金絵工述師、指育セーも「ボニケ、日、                                                                         |              |
| ◆ 274種 泡洪及陸生之身力設子號請導為統一設號,名無統一設號,導為力式為一四九年、月、<br>日 + 護照兵交姓名前兩碼」,例如: Vivian Hsu 生日為 1983 年 6 月 30 日,則應填寫為                                                       |              |
|                                                                                                    |              |
| ✗ 依專科以上學校開設境外專班申請及審查作業要點第六點規定,大陸地區人民,得報考於大陸<br>地區以外開設之境外專班。惟,學歷仍需依教育部認可大陸地區高等學校或機構學歷入學。                                                                        |              |
| * 【非第一次登入報名系統】及【登錄其他作業】時,請輸入第一次登入報名時                                                                                                    |              |
| 填寫之身分證字號及自設之登録密碼(如忘記密碼,請利用上方【忘記登録密碼】                                                                                                    | /            |
| 功能,如尚有其他問題,請於上班時間請電洽招生策略中心 +886-3-5712861 與我們聯絡)。                                                                                                    |              |
| * 報名時,請完整填寫郵遞區號〔【國內3+3郵遞區號查詢】〕,以利郵件寄送。                                                                                                    |              |

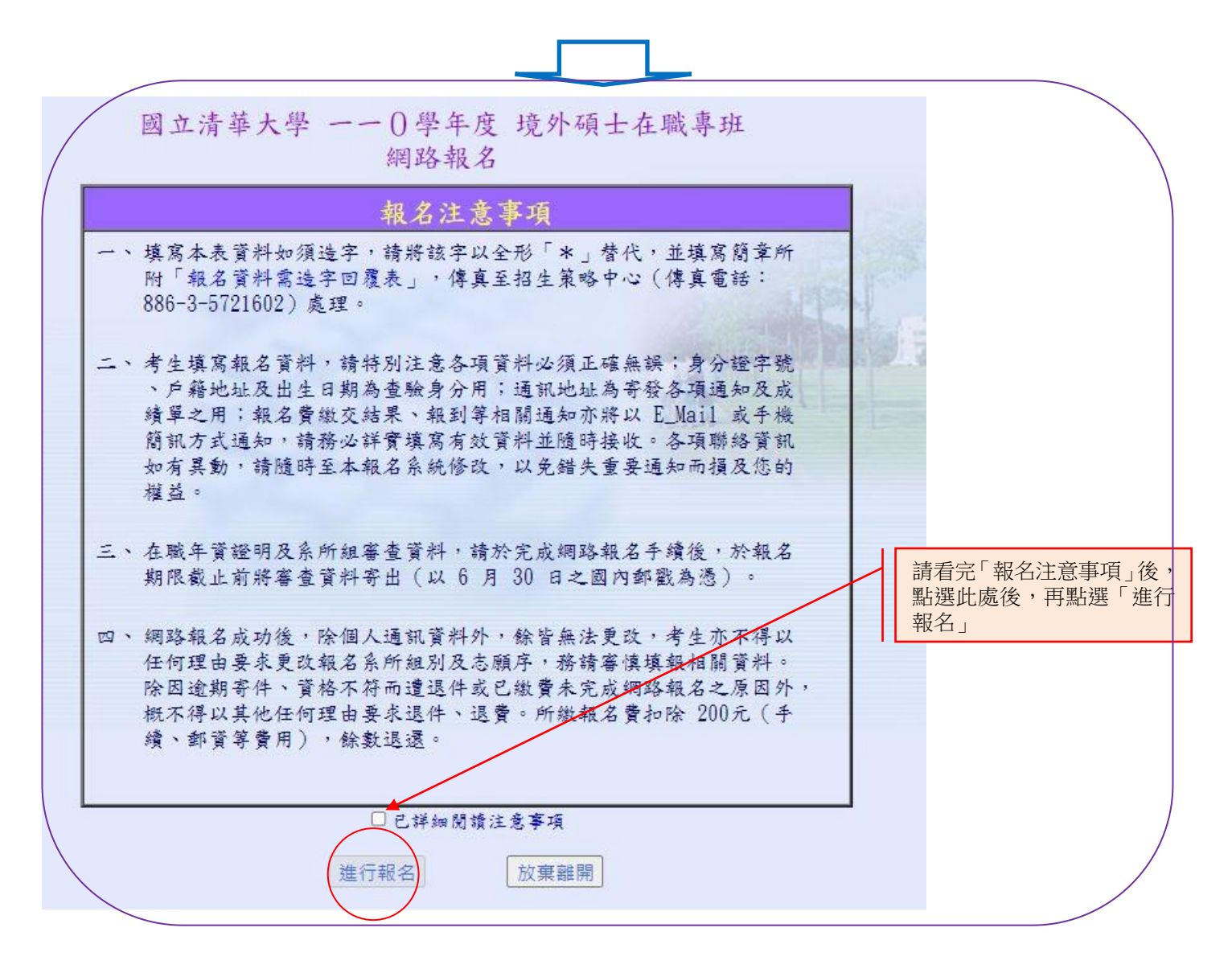

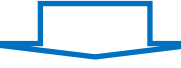

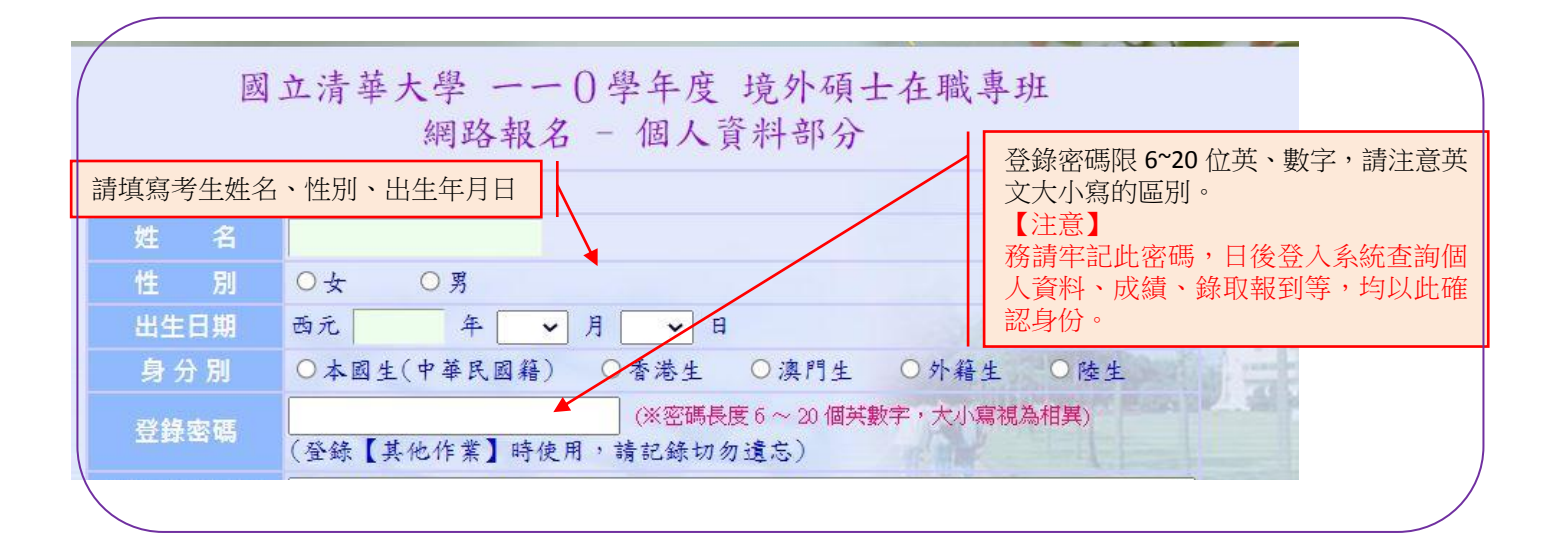

| 報考學歷(力)                                                                                 | 10大學已畢業<br>11大學應屆畢業(含大三提前畢業、大五延長修業生)<br>20大學肄業(修滿學士班規定修業年限1年後,因故未能畢業者)<br>21大學肄業(修滿8世世現規定修業年限最後一年,因故離校2年以上)<br>22大學肄業(修業6年以上肄業,修滿4年課程及128學分以上)<br>30五專、二專畢業後滿3年<br>31三專畢業後滿3年<br>32其他比照二專資格,取得資格後滿3年<br>40 公務人員高考或一、二、三等特考及格<br>0專業領域具卓越成就表現者(110學年度僅高階經營管理碩士在職專班招收) |
|-----------------------------------------------------------------------------------------|----------------------------------------------------------------------------------------------------|
|                                                                                         | ※請先選擇校院/學歷代碼,專依您的報考資格<br>(學校名稱將依勾選之校院代碼自動填八) 若<br>國外學歷等,亦請先勾選, #在下列對意關位內填<br>年度應屆畢業生(亦即將於110年6月畢業的學生)書<br>校院/學歷代碼                                                                                                    |
|                                                                                         | <b>國內/外大學</b><br>國 年 月 ○ 畢業 ○ 肆業<br><sup>完</sup> 代碼9開頭者,請填寫就讀學校全名,其餘考生免填<br>直寫學系全名,如:數學系、物理學系…                                                                                                    |
| 學<br>歷<br>1                                                                             | 充說明)       持外國學歷報考者,請於此欄填         專 升       ▲         國 年       ▲         其 全利       ▲         於代碼9開頭者,請填寫就讀學校全名,其餘考生免填:          歷(力)欄位共分為「大學」、「專科」、「考試」、「專業領域具有卓越成就表現者」等,請依您的狀況         您的報考學力)擇一填寫即可。                                                             |
| 户籍地址                                                                                    | 學所就讀之學系請填寫全名,如「化學工程學系」,請勿填寫為「化工系」。                                                                                                    |
| <ul> <li>與聯絡電話</li> <li>通訊地址</li> <li>與聯絡電話</li> <li>E-Mail 帳號</li> <li>手機號碼</li> </ul> | <ul> <li>● ● ● ● ● ● ● ● ● ● ● ● ● ● ● ● ● ● ●</li></ul>                                                                                                    |
| 家長或監護人<br>奥聯絡電話<br>請填寫家長、監護                                                             | 生 名<br>E 若 (區域號碼·電話號碼) 手 機<br>送出個人資料 放棄作業難開                                                                                                    |
| 聯絡入之姓名及通言<br>非必要狀況我們不會<br>方的。                                                           | 電話,<br>丁擾對                                                                                                    |

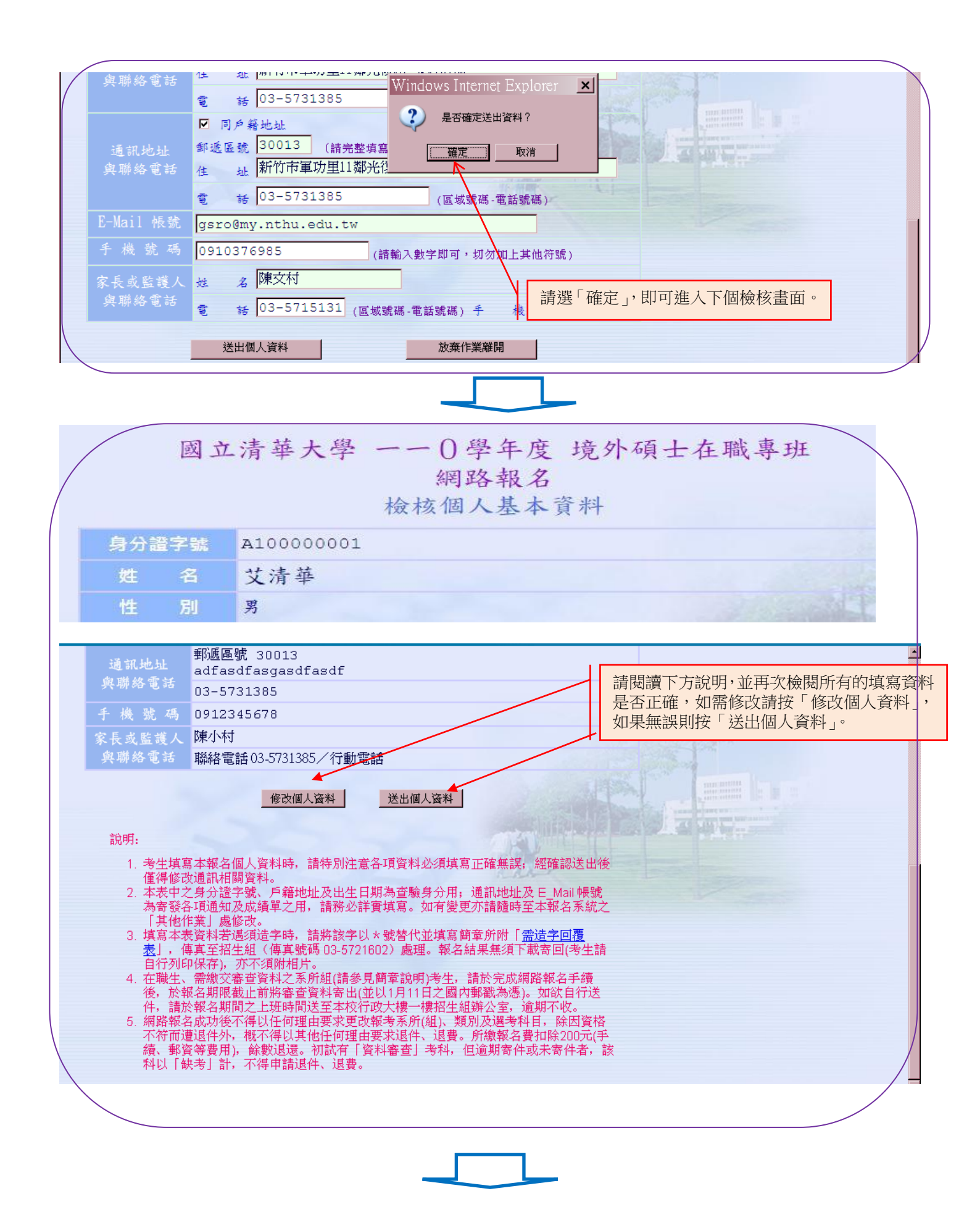

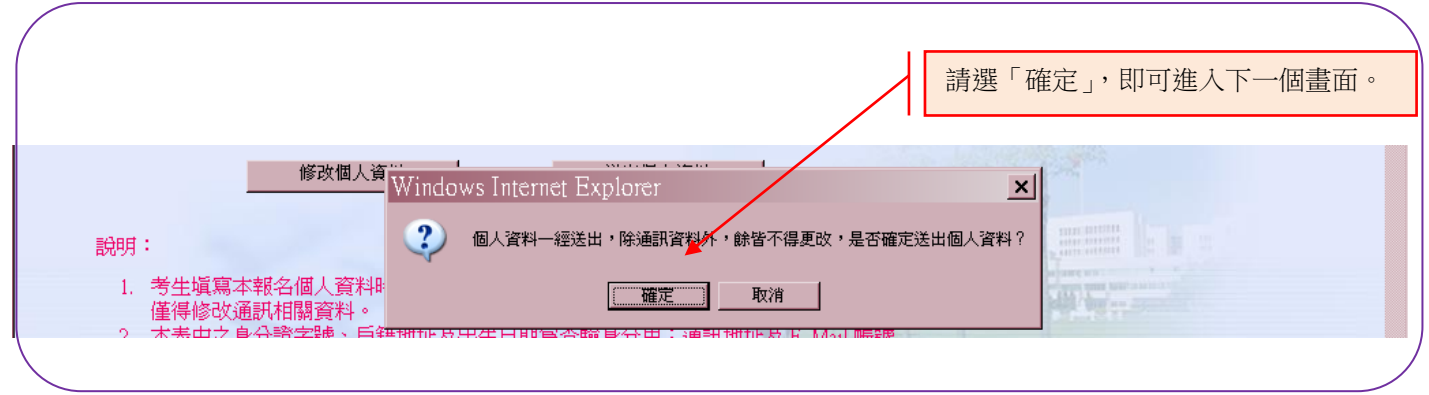

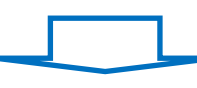

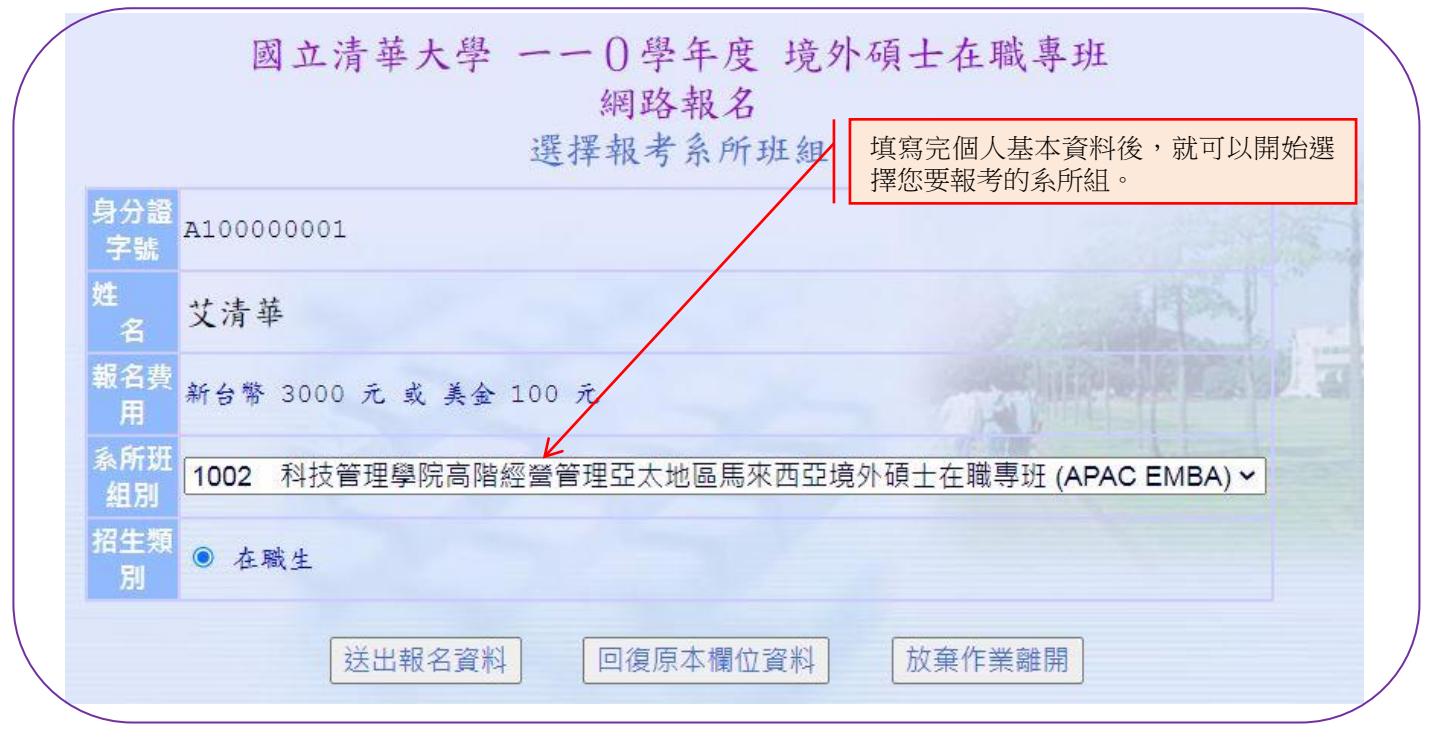

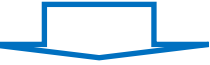

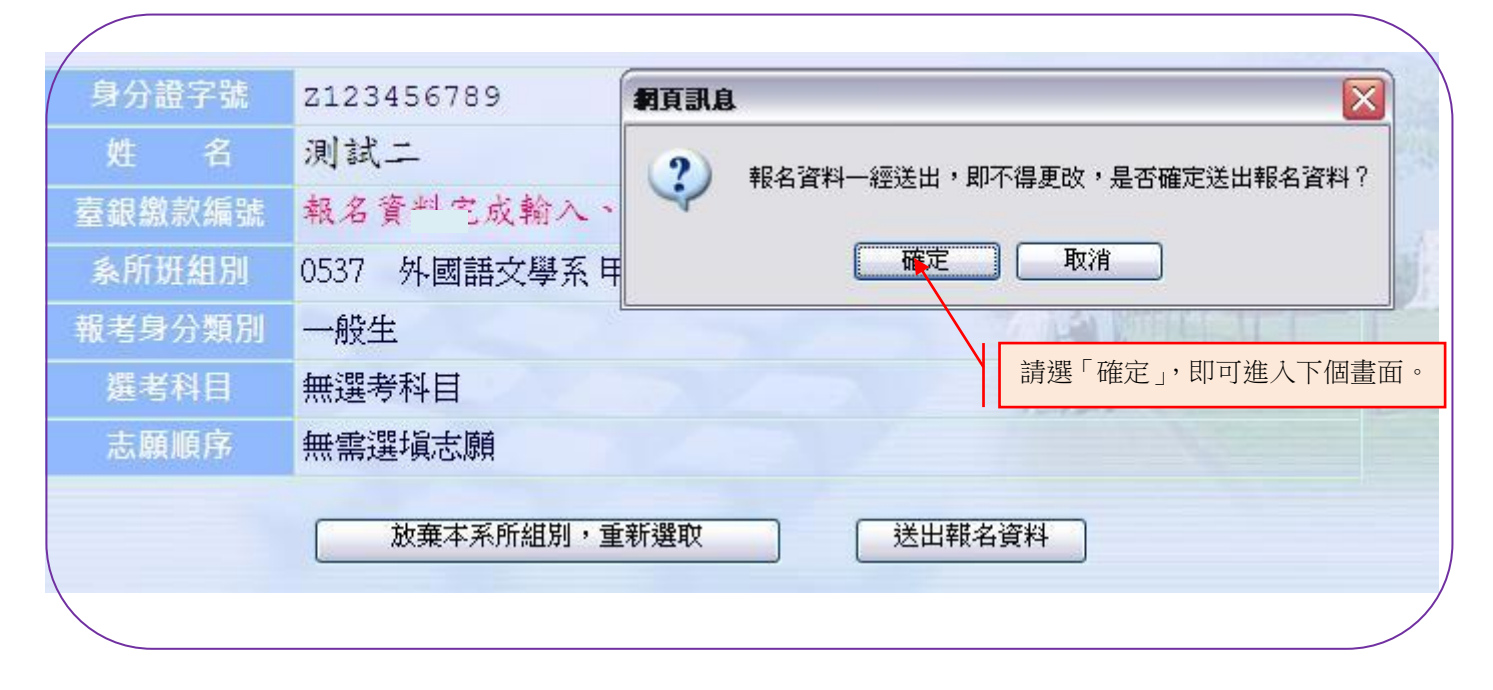

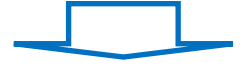

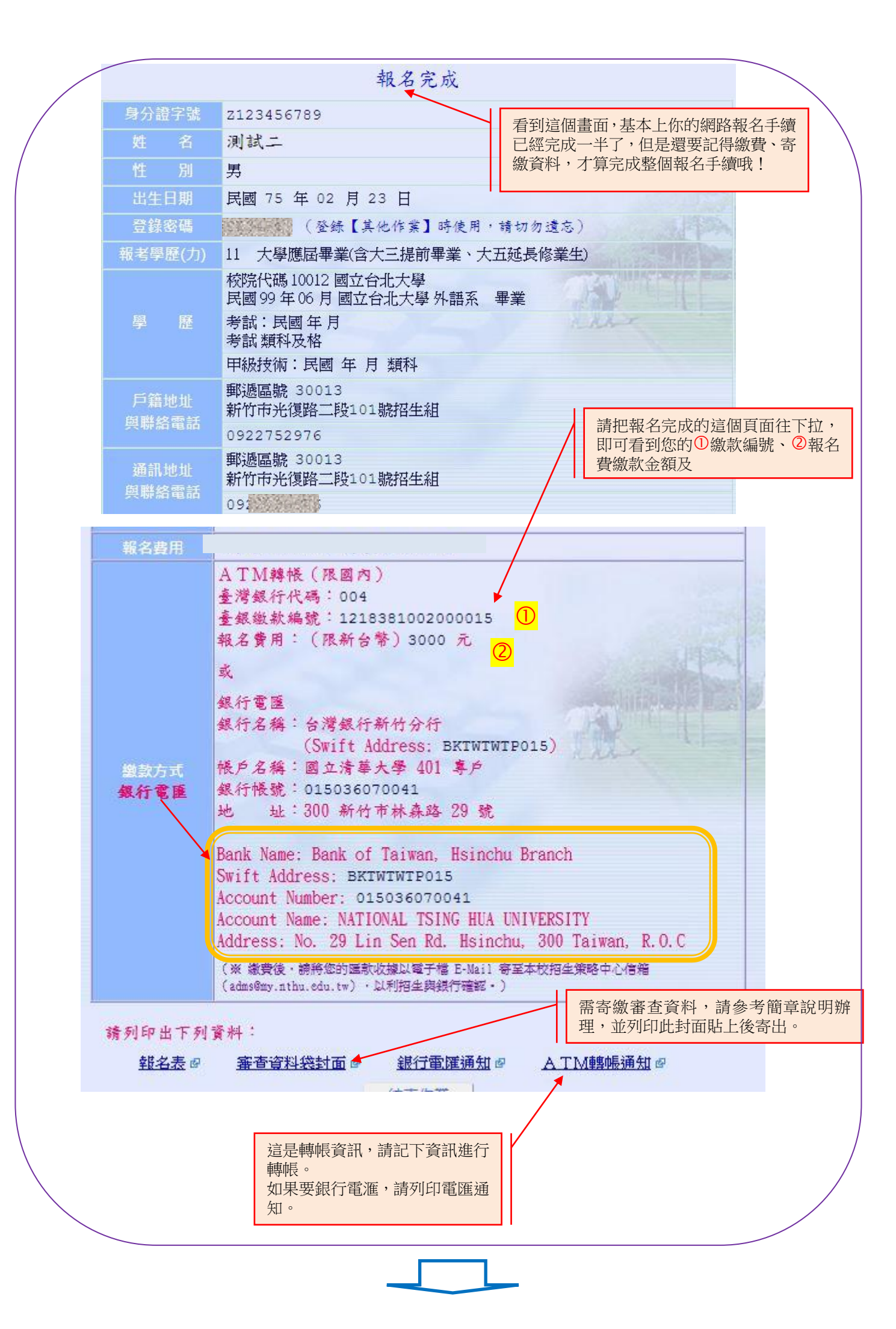

肆、修改資料及其他: 國立清華大學 一一()學年度 境外碩士在職專班 網路招生系統 網路報名(開放時間:110/06/17 10:00 ~ 110/06/30 17:00) 及 其他作業(如檢視/修改個人通訊資料、列印報名表及審查資料袋封面、檢視報名 繳費情形、列印准考證明、成績複查、網路報到、修改密碼等) 身分證字號 登錄密碼 (※請以半形英數字填寫) 還記得一開始的「其他」 (※請以半形英數字填寫) 作業」嗎?請由此登 如果真的不小心忘記密 第一次登入報名系統 非第一次登入報名系 錄。 碼,請由此查詢。 身分證字號為大寫英 登錄其他作業 忘記登錄密碼 **文字母**,密碼就是您剛 **削**報名時設定的密碼。 【第一次登入報名系統】僅需輸入身分證字號(或護照號碼),請以半形英數字 小心填寫,既經送出後則不得更改;應試時務請攜帶國民身分證正本(或護照)以及另一種 貼有近照之身分證明正本(例如 學生證、駕照、護照等)以備查驗。 外籍、港澳及陸生之身分證字號請填寫「護照號碼(取前10碼)」。 \* \* 依專科以上學校開設境外專班申請及審查作業要點第六點規定,大陸地區人民,得報考於大陸 地區以外開設之境外專班。惟,學歷仍需依教育部認可大陸地區高等學校或機構學歷入學。 登錄密碼查詢 輸入相關資料,經驗證無 誤,系統將以 mail 方式傳 送密碼。 民國 年 1 ~ 月 1 ~ 日 \*查詢登錄密碼請填寫上述報名時填寫之資料,經驗證無誤後,會將 隨機產生之新登錄密碼以 e-mail 方式傳送至報名時所填寫之電子 信箱。 送出

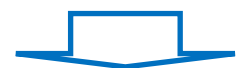

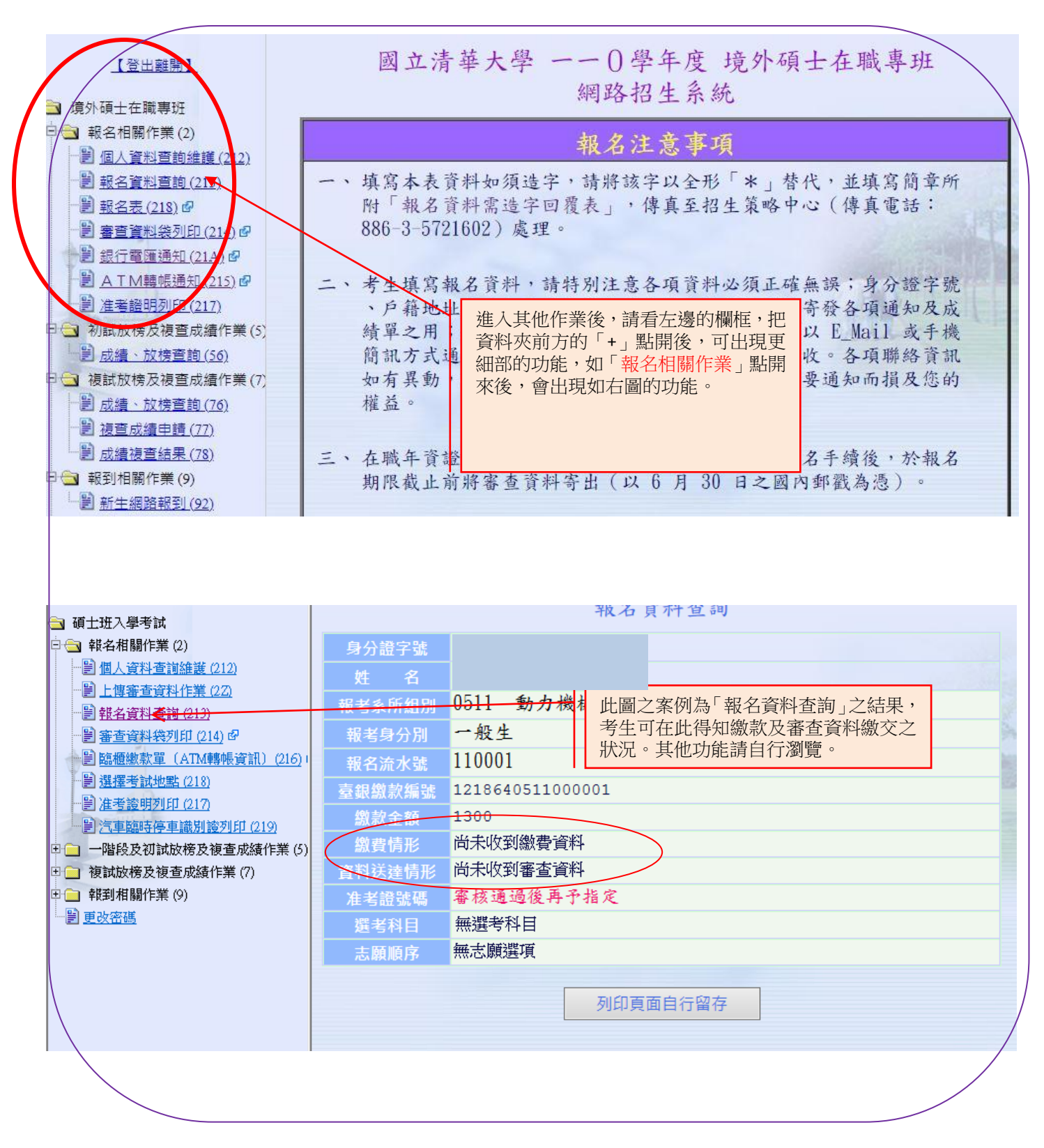

本範例部分圖片往年資料僅供圖示用,詳細資料請依本年度簡章為準。